#### Єдиний

EDIN

український провайдер е-документообігу, який єднає бізнес

### ІНСТРУКЦІЯ

### Прайс-лист (pricat) Розетка

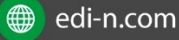

STOLS

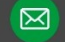

# EDN

| Зміст                                                |
|------------------------------------------------------|
| Вступ 3                                              |
| 1. Формування документа Прайс-листЗ                  |
| 2. Додавання товарних позицій7                       |
| 2.1 Додавання товарних позицій за допомогою шаблона7 |
| 2.2 Додавання позицій з товарного довідника          |
| 3. Збереження та відправлення документу 9            |

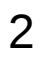

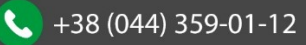

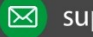

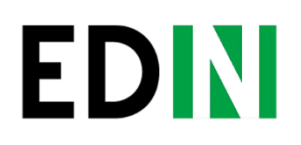

#### 1. Формуваня документа Прайс-лист.

Для входу на web платформу EDIN необхідно перейти за посиланням: https://edo.edi-n.com

Натискаємо кнопку "Створити" та обираємо документ "Прайс-лист".

| EDN                     |
|-------------------------|
| Создать 🗸               |
| Счет                    |
| Заказ                   |
| Ув. о приеме            |
| Ув. об отгрузке         |
| Подтверждение<br>заказа |
| Прайс-лист              |
| Налоговая 🔻             |

Відкриється форма документа з обов'язковими для заповнення полями:

• номер прайс-листа - можна внести власний номер.

(при встановленій помітці, номер присвоюється автоматично)

- дата прайс-листа поточна дата
- No договору номер договору укладений з мережею
- валюта Гривня за умовчуванням
- "дата з" дата початку дії цін
- "дата до" дата закінчення дії цін

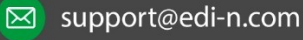

# **EDIN**

#### Всі інші поля не є обов'язковими для заповнення.

| Кохранить                                                                                                    |                                                                          |   |          |
|----------------------------------------------------------------------------------------------------|--------------------------------------------------------------------------|---|----------|
| Прайс-лист<br>Автоматический номер прайс-<br>листа                                                              |                                                                          |   |          |
| Номер прайс-листа*                                                                                              |                                                                          |   |          |
| Дата прайс-листа*                                                                                               | 21.02.2019                                                               | Ē |          |
| № договора*                                                                                                    |                                                                          |   |          |
| № приложения к договору                                                                                         |                                                                          |   |          |
| Информация                                                                                                    |                                                                          |   |          |
| Ставка НДС                                                                                                    |                                                                          |   | •        |
|                                                                                                    |                                                                          |   |          |
| Валюта*                                                                                                    | Гривна - Hrivnya                                                         |   | ۲        |
| Валюта*<br>Тип документа                                                                                        | Гривна - Hrivnya<br>Прайс-лист (полный                                   | ) | *<br>*   |
| Валюта*<br>Тип документа<br>Период                                                                              | Гривна - Hrivnya<br>Прайс-лист (полный                                   | ) | ۲<br>۲   |
| Валюта*<br>Тип документа<br>Период<br>Дата с*                                                                   | Гривна - Hrivnya<br>Прайс-лист (полный<br>21.02.2019                     |   | •        |
| Валюта*<br>Тип документа<br>Период<br>Дата с*<br>Дата до*                                                       | Гривна - Hrivnya<br>Прайс-лист (полный<br>21.02.2019<br>21.02.2019       |   | •        |
| Валюта*<br>Тип документа<br>Период<br>Дата с*<br>Дата до*<br>Контактная информаци                               | Гривна - Hrivnya<br>Прайс-лист (полный<br>21.02.2019<br>21.02.2019<br>яя |   | <b>v</b> |
| Валюта*<br>Тип документа<br>Период<br>Дата с*<br>Дата до*<br>Контактная информаци<br>Контактное лицо            | Гривна - Нгіvnya<br>Прайс-лист (полный<br>21.02.2019<br>21.02.2019       |   | <b>T</b> |
| Валюта*<br>Тип документа<br>Период<br>Дата с*<br>Дата до*<br>Контактная информаци<br>Контактное лицо<br>Телефон | Гривна - Hrivnya<br>Прайс-лист (полный<br>21.02.2019<br>21.02.2019       |   |          |

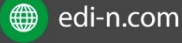

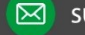

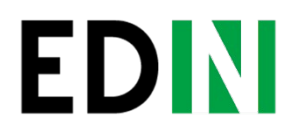

В правій частині екрану реквізити "Получатель" и "Покупатель". Завжди необхідно вказувати GLN номер головного офісу 4829900023799.

Натискаємо "Выбрать контрагента".

| in the second second seco | 🏠 Указать себя | 🔍 Выбрать контрагента |
|----------------------------------------------------------------------------------------------------|----------------|-----------------------|
|                                                                                                    |                |                       |
| покупатель                                                                                                    |                |                       |

Далі обираємо "Поиск контрагента", вводимо GLN, натискаємо "Найти" и "Выбрать":

| Точка поставки    |               | Код ИНН          |          |
|-------------------|---------------|------------------|----------|
| Точка доставки    | Код ИНН       |                  |          |
| Поиск контрагента |               | GLN              |          |
| Мои GLN           | 4829900023799 |                  |          |
|                   |               | Название         |          |
|                   | Название      |                  |          |
|                   |               | Найти            |          |
| Аккаунт           | GLN           | Имя              | Действия |
| зетка.УА (ТОВ)    | 4829900023799 | ТОВ "Розетка.УА" | выбрать  |

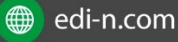

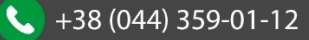

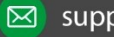

# EDIN

Після внесення всіх даних натискаємо "Сохранить":

| Прайс-лист                         |                     |              | Получатель*                                |                                              |               | •                           |          |
|------------------------------------|---------------------|--------------|--------------------------------------------|----------------------------------------------|---------------|-----------------------------|----------|
| атоматический номер прайс-<br>аста |                     |              | GLN 4829900023799<br>Адрес 01103 м. Київ б | Компания ТОВ "Роз<br>ул. Дружби Народів, 8-4 | етка.УА"<br>А | 8                           |          |
| мер прайс-листа*                   |                     |              |                                            |                                              |               |                             |          |
| та прайс-листа*                    | 21.02.2019          |              | Покупатель*                                |                                              |               |                             |          |
| договора*                          | Тест                |              | GLN 4829900023799<br>Адрес 01103 м. Київ б | компания ТОВ "Роз<br>ул. Дружби Народів, 8-4 | етка.УА"<br>А | 0                           |          |
| приложения к договору              |                     |              | Поставщик*                                 |                                              |               |                             |          |
| формация                           |                     |              | GLN                                        | Компания                                     |               | 0                           |          |
| авка НДС                           |                     | •            | Адрес                                      |                                              |               | -                           |          |
| люта*                              | Гривна - Hrivnya    | •            | Место отгрузки                             |                                              |               |                             |          |
| пдокумента                         | Прайс-лист (полный) | •            |                                            | 🔝 Указать себя                               | 🔍 Выбрат      | ь контрагента               |          |
| Іериод                             |                     |              | Вспомогательно                             | е место отгрузки                             |               |                             |          |
| ra c*                              | 21.02.2019          |              |                                            | 😚 Указать себя                               | 🔍 Выбрат      | ь контрагента               |          |
| та до*                             | 21.02.2019          |              |                                            |                                              |               |                             |          |
| онтактная информаци                | я                   |              |                                            |                                              |               |                             |          |
| нтактное лицо                      |                     |              |                                            |                                              |               |                             |          |
| лефон                              |                     |              |                                            |                                              |               |                             |          |
| nail                               |                     |              |                                            |                                              |               |                             |          |
|                                    |                     |              |                                            |                                              |               |                             |          |
| Ne LUT                             | рихкод              | Наименование | Цена                                       | PRICAT_POSITIO                               | N_PRICEWITHPI | PRICAT_POSITION_PRICEDELIVE | Действие |

#### В правому верхньому куті буде відображене повідомлення:

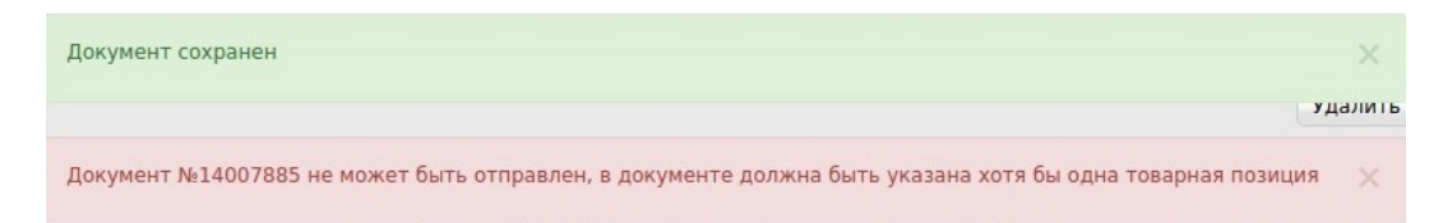

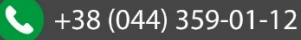

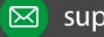

# EDN

### 2. Додавання товарних позицій

#### 2.1 Додавання товарних позицій за допомогою Шаблона.

Для додавання товарних позицій є можливість скористатись шаблоном. Для цього, опустившись до низу екрану, натискаємо "Скачать шаблон Excel":

| Загрузить поз | иции из Excel | Скачать шаблон Ехо | el           |      |                                     |                                   |          |
|---------------|---------------|--------------------|--------------|------|-------------------------------------|-----------------------------------|----------|
| N2            | ш             | трихкод            | Наименование | Цена | PRICAT_POSITION_PRICEWITHPI<br>CKUP | PRICAT_POSITION_PRICEDELIVE<br>RY | Действие |
| Добавить пози | цию Удалит    | ь позицию          |              |      |                                     |                                   |          |

На Ваш комп'ютер буде завантажено файл з назвою pricat\_products\_sample.xls Відкривши його, необхідно внести інформацію по товару. Обов'язкові для заповнення поля відмічені жовтим кольором. **Важливо**: Ні в якому разі не змінювати формат шаблону, видаляти або додавати нові стовпці. Також недопускаєтся зміна формату комірок.

В полі "Действие" необхідно вказувати цифрове значення якщо:

Додавання — 2 Видалення — 3 Внесення змін — 4 Здорожчання — 5 Здешевлення — 6

В полі "Валюта" необхідно вказувати значення UAH, USD, EUR. В полі "Доступность" якщо Так то "1 " якщо Ні то "0 ".

Після збереження заповненої інформації завантажуємо файл на веб-портал, скориставшись кнопкою "Загрузить позиции из Excel":

| Загрузить поз | иции из Excel Скачать шаблон Exc | el           |      |                                     |                                   |          |
|---------------|----------------------------------|--------------|------|-------------------------------------|-----------------------------------|----------|
| ■ N₂          | Штрихкод                         | Наименование | Цена | PRICAT_POSITION_PRICEWITHPI<br>CKUP | PRICAT_POSITION_PRICEDELIVE<br>RY | Действие |
| Добавить пози | цию Удалить позицию              |              |      |                                     |                                   |          |

# EDN

### 2.2 Додавання позицій з товарного довідника.

Також у користувачів є можливість додавати позиції до документу з заповненого раніше товарного довідника.

Для цього необхідно натиснути "Добавить позицию".

|   | Загрузить позн | иции из Excel Скачать шабло | + Excel      |      |                                     |                                   |          |
|---|----------------|-----------------------------|--------------|------|-------------------------------------|-----------------------------------|----------|
|   | Ne             | Штрихкод                    | Наименование | Цена | PRICAT_POSITION_PRICEWITHPI<br>CKUP | PRICAT_POSITION_PRICEDELIVE<br>RY | Действие |
| 4 | цобавить пози  | цию Удалить позицию         |              |      |                                     |                                   |          |

Відкриється вікно заповнення інформації в якому необхідно внести найменування продукції.

У випадку наявності даної продукції в товарному довіднику інформація буде заповнена автоматично.

Якщо в товарному довіднику інформація відсутня, користувачу необхідно заповнити обов'язкові поля що позначені червоною \*.

| Наименование                                                                                                    |                                                                                                    |  |
|----------------------------------------------------------------------------------------------------|----------------------------------------------------------------------------------------------------|--|
| из товарного<br>справочника*                                                                                                    |                                                                                                    |  |
| Штрихкод                                                                                                    |                                                                                                    |  |
| Действие                                                                                                    | Добавление                                                                                                    |  |
| Код линейки                                                                                                    |                                                                                                    |  |
| Категория/бренд                                                                                                    |                                                                                                    |  |
| Подкатегория/<br>Суббренд                                                                                                    |                                                                                                    |  |
| Вариант<br>названия<br>продукта                                                                                                    |                                                                                                    |  |
| Функциональное<br>название                                                                                                    |                                                                                                    |  |
| Ставка НДС*                                                                                                    | 20%                                                                                                    |  |
| Ставка НДС*                                                                                                    | 20% •                                                                                                    |  |
| Ставка НДС*<br>Цена*<br>Пена продукта с                                                                                                    | 20% • Единицы* •                                                                                                    |  |
| Ставка НДС*<br>Цена*<br>Цена продукта с<br>НДС*                                                                                                    | 20%<br>Единицы*<br>0.0000                                                                                                    |  |
| Ставка НДС*<br>Цена*<br>Цена продукта с<br>НДС*<br>Реком.<br>розничная цена                                                                                                    | 20%  Единицы* О.0000                                                                                                    |  |
| Ставка НДС*<br>Цена*<br>Цена продукта с<br>НДС*<br>Реком.<br>розничная цена<br>Реком. цена<br>(гос.)                                                                           | 20%<br>Единицы*<br>0.0000                                                                                                    |  |
| Ставка НДС*<br>Цена*<br>Цена продукта с<br>НДС*<br>Реком.<br>розничная цена<br>(гос.)<br>Максимальная<br>розничная цена<br>(с НДС)                                             | 20%<br>Единицы*<br>0.0000<br>С                                                                                                    |  |
| Ставка НДС*<br>Цена*<br>Цена продукта с<br>НДС*<br>Реком.<br>розничная цена<br>(гос.)<br>Максимальная<br>розничная цена<br>(с НДС)<br>Минимальная<br>розничная цена<br>(с НДС) | 20%<br>Единицы*<br>0.0000<br>                                                                                                    |  |
| Ставка НДС*<br>Цена*<br>Цена продукта с<br>НДС*<br>Реком.<br>розничная цена<br>(гос.)<br>Максимальная<br>розничная цена<br>(с НДС)<br>Минимальная<br>цена<br>(с НДС)<br>Скидка | 20%  Единицы* О.0000 О.0000 О.0000 О.0000 О.000 О.000 |  |

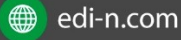

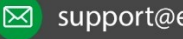

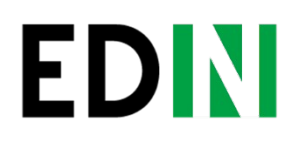

### 3. Збереження та відправка документу.

При вдалому завантаженні товарні позиції будуть відображені в прайслисті.

Після чого необхідно натиснути "Сохранить" и "Отправить".

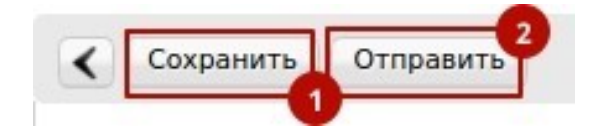

Документ буде відображений в папці "Отправленые" на веб-порталі.

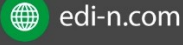

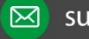

#### Єдиний

EDN

український провайдер е-документообігу, який єднає бізнес

### СЛУЖБА ТЕХНІЧНОЇ ПІДТРИМКИ

edi-n.com +38 (044) 359-01-12 suppo<u>rt@edi-n.com</u>